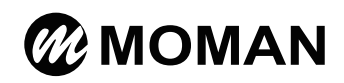

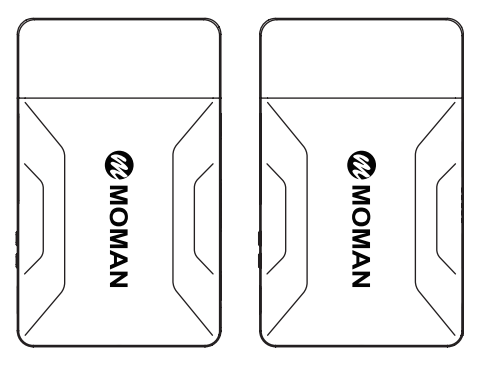

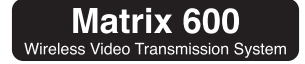

User Manual

# Caring For Your MOMAN Product

- Please keep the product in a dry, clean, dust-free environment.
- Keep corrosive chemicals, liquids and heat source away from the product to prevent mechanics damage.
- Use only a soft and dry cloth for cleaning the product.
- Malfunction may be caused by dropping, impact of external force.
- Do not attempt to disassemble the product. Doing so voids warranty.
- Please have the product checked or repaired by authorized technicians if any malfunctions happened.
- Failure to follow all the instructions may result in mechanics damage.
- Warranty does not apply to human errors.

### Package List

Transmitter\*1

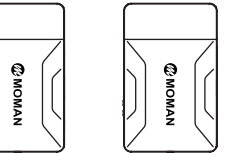

Receiver\*1

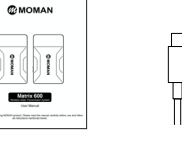

User Manual\*1 Type-c power cable\*1

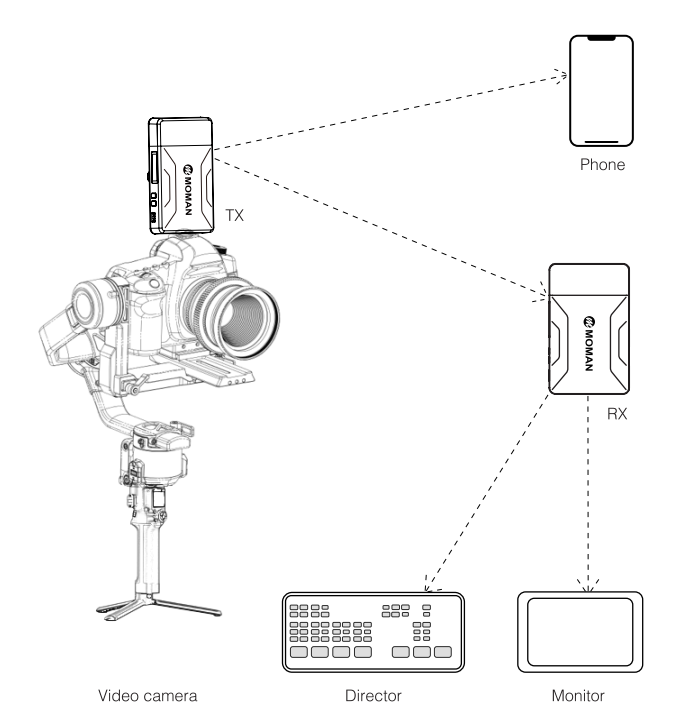

Thank you for choosing MOMAN product. Please read this manual carefully before use and follow all instructions mentioned herein.

#### How to use

\_\_\_\_\_

| <b>Technical</b> | Parameters |
|------------------|------------|
|------------------|------------|

|                    | @ MOMAN | 5—<br>6—<br>7— |            |                 |
|--------------------|---------|----------------|------------|-----------------|
|                    |         |                |            |                 |
| OLED Display scr   | een     | 6              | HDMI Outp  | ut(TX/RX)       |
| 2 Direction button |         | 6              | HDMI Input | (TX)/Output(RX) |

4 Power switch

3 Menu button

How to Connect Moman Matrix APP

A Download "MomanMatrix" APP on Apple Appstore.

B Long press 3 Key for 3 seconds to enter menu.

Press Key to choose SSID to show the account and password of the TX, enter them on the box.

|                                   | Transmitter                                             | Receiver                                                |  |
|-----------------------------------|---------------------------------------------------------|---------------------------------------------------------|--|
| Interface                         | HDMI Input/HDMI Output                                  | HDMI Output*2                                           |  |
| Powered By                        | 5V DC/NP-F Battery                                      | 5V DC/NP-F Battery                                      |  |
| Power consumption                 | <3W                                                     | <2.5W                                                   |  |
| HDMI Input                        | 720P@50/60Hz<br>1080I@50/60Hz<br>1080P@24/25/30/50/60Hz | /                                                       |  |
| HDMI Output                       | 720P@50/60Hz<br>1080I@50/60Hz<br>1080P@24/25/30/50/60Hz | 720P@50/60Hz<br>1080I@50/60Hz<br>1080P@24/25/30/50/60Hz |  |
| Weight                            | 120g                                                    | 120g                                                    |  |
| Size                              | 103*63.5*16mm                                           | 103*63.5*16mm                                           |  |
| Transmission<br>frequency<br>band | 5GHz                                                    |                                                         |  |
| Transmit power                    | 17dBm                                                   |                                                         |  |
| Transmission delay                | 80ms, Noisy RF environment 120ms typical                |                                                         |  |
| Receiving sensitivity             | -80dBm                                                  |                                                         |  |

## How to Pair Transmitter and Receiver

1. Switch to "ON", turn on the video transmitter, and wait until you see the number of channel.

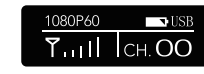

2. Long press Menu Button for 3 seconds to enter menu. Press the Menu Button to choose "PAIRING".

→ PAIRING LANGUAGE

3. Press the Menu Button again, then press Direction Button to switch to "ON", and press Menu Button again.

| → PAIRING: OFF | → PAIRING: ON |
|----------------|---------------|
| BACK           | BACK          |

4. Make sure to do the same process in Receiver and Transmitter. It will show "OK" on both sides after the pairing is done.

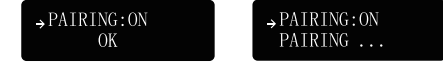

## Moman (UK) Limited

- 9 Unit 25 Basepoint Business Centre, Aviation Park, West Christchurch, United Kingdom BH23 6NX
- @ www.momanx.com
- 🗘 🖸 🗘 @MomanGlobal
- https://moman.co/youtube